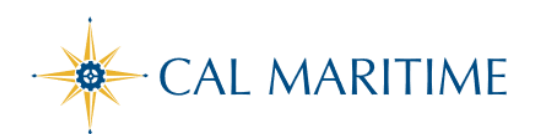

TRAVEL REQUEST

https://www.csum.edu/fiscal-services/concur.html Accounts Payable Office Adm Bldg, Rm 109

## CREATE AND SUBMIT TRAVEL REQUEST THROUGH SAP CONCUR

SAP Concur 🖸 Requests Travel Expense

An approved **Travel Request** (Travel Authorization) is required for anyone traveling on university business prior to booking any travel reservations and completing an Expense Report (Travel Claim). [This guide assumes that you have completely provided all the required information on your Profile. If not, on the Concur Home page, click on Profile and then click on Personal Information.

To access Concur: Click Here

STEPS TO CREATE AND SUBMIT A TRAVEL REQUEST

| <ol> <li>From the home page, place<br/>your mouse pointer over and<br/>click [Start a Request]</li> </ol> | You are currently logged in as a test     SAP Concur C     Reports     Trave     Test     The California     State University     Hello, MA Traveler     TRIP SEARCH                                                                                                    | Ligense Aug Center Funds - Funds - Fun         |
|----------------------------------------------------------------------------------------------------|----------------------------------------------------------------------------------------------------|----------------------------------------------------------------------------------------------------|
|                                                                                                    |                                                                                                    | As a CSU Office of the Chancellor t ployee, you are eligible for yee Tripit Pro subscription. Terestiture and Address Norrow                                                                                                    |
|                                                                                                    | "Only an essential travel request approved by the President may be booked"                                                                                                    | Tou havent signed up to receive eve                                                                                                    |
|                                                                                                    | Mixed Flight/Train Search           Bood Trie         Doe Way         Multi City           Proc         Control State         Control State           Crysteriors city, extremt or train statem         Control Statement Statement St | Traveling for business comes with perks.     I ×       Don't miss out – activate your complimentary Tripit     Pro subscription.       Tripition     Get Started                                                                                                    |
|                                                                                                    | Find an argent   delant multiple argente                                                                                                    | COMPANY NOTES                                                                                                    |
|                                                                                                    | Stearch<br>Straw Nore<br>MY TRIPS (0)                                                                                                    | Cal Martime Academy<br>Viat the Campus tradi velocite for Cencur Training materials and velocs.<br>Non-assant burdle is SUBPERDED though 66/05/0212. An appoint acception request memo signed by the Preadent is required<br>when a travel is derived recessary. Cimal adjection with with any genetics.<br>Travel velocite thir Travel Annex courts of Acade advectories and the Annex Court and Academy Court and Academy Cour |
|                                                                                                    | You currently have no upcoming trips.                                                                                                    | Read more                                                                                                    |
|                                                                                                    |                                                                                                    |                                                                                                    |
| 2 On the name                                                                                             | Create New Request                                                                                                    | x                                                                                                    |
| z. On the page,                                                                                           | Regard Policy*                                                                                                    | Repetitions" 0 Terlips"                                                                                                    |
| + Croato Now Poquest                                                                                      | *CSU-Test Request Policy                                                                                                    | FOULINPERSENTING                                                                                                    |
| + Cleate New Request                                                                                      | 09292021                                                                                                    | 13302821 2                                                                                                    |
| complete the required fields                                                                              | Test test                                                                                                    | New Arrowski Arrowski Arr                                                                                                    |
|                                                                                                    | 2.Staff v                                                                                                    | Weeking Y Search by Test                                                                                                    |
| (indicated with a red asterisk)                                                                           | Personal Dates of Travel & Foreventier HA *                                                                                                    | Destantine City Dates * 🕖 Final Destantion County *                                                                                                    |
|                                                                                                    | NA                                                                                                    | US V Lorg Basch Catlorna UNTED STWES                                                                                                    |
| and any optional fields as                                                                                | No v                                                                                                    | No to the terminal of the terminal of the terminal of the terminal of the terminal of the terminal of the terminal of the terminal of the terminal of the terminal of the terminal of the terminal of the terminal of the terminal of the terminal of the terminal of the terminal of terminal of terminal of term         |
| an and and here an an an and a start                                                                      | Fust*                                                                                                    | Dipatient" O Popin O                                                                                                    |
| required by your campus                                                                                   | Y      (48485) 43485 - General Operating Fund 485                                                                                                    | T • (41500-11P Administration & Finance)                                                                                                    |
| division/denartment and then                                                                              | Cases 🔮                                                                                                    | Teachty lind Create                                                                                                    |
| division, department, and then                                                                            |                                                                                                    |                                                                                                    |
| click <b>Create</b>                                                                                       | Carmenta ToFran Approves/Pacessons                                                                                                    |                                                                                                    |
|                                                                                                    |                                                                                                    |                                                                                                    |
|                                                                                                    |                                                                                                    |                                                                                                    |
|                                                                                                    |                                                                                                    |                                                                                                    |
|                                                                                                    |                                                                                                    | Grad                                                                                                    |

|                                                                                                    | Field Name                                                                             | Description                                                                                                    |
|----------------------------------------------------------------------------------------------------|----------------------------------------------------------------------------------------|----------------------------------------------------------------------------------------------------|
|                                                                                                    | Request/Trip<br>Name                                                                   | Enter a meaningful trip name, similar to a name given to a travel expense report. Your department may implement a standard naming protocol. Suggested naming convention Destination City, State and dates of Travel (ex. Long Beach, CA 5/18-5/21) |
| Field descriptions and information.                                                                                                    | Тгір Туре                                                                              | Select from the drop-down list                                                                                                    |
|                                                                                                    | nd Travel Start Date                                                                   | Date business expenses start. If personal days precede business dates, please be sure to still set travel start date to the date you leave for the trip.                                                                                           |
|                                                                                                    | Travel End Date                                                                        | Date business expenses end. If personal days are after business dates please be sure to still set travel end date to the date you return from trip.                                                                                                |
|                                                                                                    | Traveler Type                                                                          | Select from the drop-down list                                                                                                    |
|                                                                                                    | Trip Purpose                                                                           | Select from the drop-down list                                                                                                    |
|                                                                                                    | If Faculty, is class covered?                                                          | Only Required for Faculty. Select from the drop down list.                                                                                                    |
|                                                                                                    | Personal Date of<br>Travel                                                             | Enter all dates which are personal. If none, place NA in field.                                                                                                    |
|                                                                                                    | Destination<br>City/State                                                              | If you anticipate travelling to more than one city and/or country, enter where you plan to spend the majority of your travel time.                                                                                                    |
|                                                                                                    | Final Destination<br>Country                                                           | The country will pre-populate based on the destination city selected.                                                                                                    |
|                                                                                                    | Are you traveling<br>to a banned<br>state?                                             | Select from the drop-down list                                                                                                    |
|                                                                                                    | Are you traveling with students?                                                       | Select from the drop-down list                                                                                                    |
|                                                                                                    | Chartfield                                                                             | Chartfield String will pre-populate based on your dept. If necessary, changes can be made by traveler or approver.                                                                                                    |
| 3. On the page<br><b>Expected Expension</b><br>click <b>Add</b> to enter<br>details and estimat<br>amounts for each end<br>The most common<br>types are <b>hotel</b> , inc | ses ,<br>your trip<br>ed<br>expense.<br>expense<br><i>idental</i> ,<br>Case and Alerts | <ul> <li>Print/Share Attachments</li> <li>EXPENSES</li> <li>Edit Allocate Delete</li> <li>Expense type Details</li> </ul>                                                                                                    |
| <i>transportation.</i><br>The <i>air</i> should only<br>booked when the r<br>is approved.                                                                                  | be<br>equest                                                                           |                                                                                                    |

| 4. Select Hotel                                                                                                    | Request Details   Print/Share   Attachments                                                                                                    |
|----------------------------------------------------------------------------------------------------|----------------------------------------------------------------------------------------------------|
| Reservation                                                                                                    | EXPECTED EXPENSES                                                                                                    |
|                                                                                                    | Add     Edit     Allocate     Delete       Search for an expense type                                                                                                    |
|                                                                                                    | • 01. Travel Expenses         Hotel Reservation         Incidentals         • 02. Personal Car Mileage         • 03. Transportation                                                                                                    |
| 5. On the <b>New Expense</b> ,<br>complete the required<br>fields, and optional fields<br>as required by your                                                                        | New Expense: Hotel Reservation                                                                                                    |
| division/department, and then click <b>Save</b>                                                                                                    | City<br>City<br>Comment<br>Enter the nightly rate for the hotel.<br>Maximum Nightly Rate* 2<br>Over Rate Comment                                                                                                    |
| [ <b>Amount</b> box should<br>include tax and other basic<br>hotel room charges.]                                                                                                    | 260         600 00         US, Dollar         Enter the amount expected for entire business stay including tax and other hotel fees.                                                                                                    |
| <ol> <li>Expected Expenses<br/>Summary will appear after<br/>the Save.</li> </ol>                                                                                                    | Alerts: 2     FOA In-Person Meeting \$600.00      Copy Request     Submit Request     Not Submitted   Request ID: 4JHU     Request Details      Print/Share      Attachments      EXPECTED EXPENSES                                                                                                    |
| [Note: If you have a limited<br>budget for travel please make<br>sure your travel request<br>reflects that situation.]                                                               | Add       Edit       Allocate       Delete         Alerts       Expense type       Details       Date        Amount       Requested         Image: Image: I |
| <ol> <li>Continue to add your<br/>expected expenses for the<br/>request, such as<br/>incidentals, meals, parking<br/>fees and toll. For example,<br/>add the incidentals:</li> </ol> | Manage Requests     Number of business days<br>(completing 24 hours) only.       Allocate     Travel End Date       03/28/2021     03/30/2021       # of Business Days*     03/30/2021       7     Transaction Amount       14.00     US, Dollar                                                                                                    |
| box will auto- <b>calculate</b><br>when you click <b>Save.</b>                                                                                                    | Cancel                                                                                                    |

| Must Day Attention to the                            |                                                                                                    |                                                                          |                                                                                                    |  |
|------------------------------------------------------|----------------------------------------------------------------------------------------------------|--------------------------------------------------------------------------|----------------------------------------------------------------------------------------------------|--|
| Must Pay Attention to the                            | Alerts: 2                                                                                                    |                                                                          | ^                                                                                                    |  |
| Alerts:                                              | DEQUECT                                                                                                    |                                                                          |                                                                                                    |  |
|                                                      | ACTION REQUIRED: Please enter justification of trave                                                                                                    | in Comments section on the request header. Required for all travel di    | eemed essential. Please continue with request after saving. View                                                                                                    |  |
| There are two types of alerts:                       | A WARNING: At this time, ALL Domestic non-essential                                                                                                    | rravel is suspended through June 30, 2021. Travel deemed essential r     | equires justification, approved Worksite Planning Checklist form                                                                                                    |  |
| \Lambda WARNING:                                     | attached (il applicable), as well as Dean, VP, and Presiden                                                                                                    | r approval. Prease enter justilication for traver in the Comments sectio | n. view                                                                                                    |  |
| ACTION REQUIRED:                                     | Edit Request Header<br>FOA In-Person Meeting Request ID: 4JF                                                                                                    | łU                                                                       | Cance                                                                                                    |  |
| On this particular case. ACTION                      | Request Policy<br>*CSU-Test Request Policy                                                                                                    | Request Id 4JHU                                                          | Request/Trip Name * 🕜                                                                                                    |  |
| REQUIRED shows because of the                        | Trip Type *                                                                                                    | Travel Start Date *                                                      | Travel End Date *                                                                                                    |  |
| current travel restrictions. You                     | 1-In-State                                                                                                    | 03/28/2021                                                               | 03/30/2021                                                                                                    |  |
| must enter an explanation to the                     | Traveler Type *                                                                                                    | Trip Purpose *                                                           | If Faculty, is class covered?                                                                                                    |  |
| Comments to/From                                     | Personal Dates of Travel-If none enter NA * (2)                                                                                                    | Destination City/State *                                                 | Final Destination Country *                                                                                                    |  |
| Aprovers/Processors' box.                            | NA                                                                                                    | US  Long Beach, California                                               | UNITED STATES                                                                                                    |  |
|                                                      | No                                                                                                    | No You You You You You You You You You Yo                                | (MACMP) MACMP - CSU MARITIME AC                                                                                                    |  |
| [Click on <b>View</b> ] – provides                   | Fund * (48485) 48485 - General Operating Fund                                                                                                    | Department *                                                             | Program 2                                                                                                    |  |
| user more information and takes                      | Class                                                                                                    | Project 2                                                                |                                                                                                    |  |
| you to the page to correct and                       | Search by Text                                                                                                    | Search by Text                                                           |                                                                                                    |  |
| satisfy required action.                             | Comments To/From Approvers/Processors @                                                                                                    |                                                                          |                                                                                                    |  |
|                                                      | Required for year-ond closing                                                                                                    |                                                                          | .1).                                                                                                    |  |
| Click Save.                                          |                                                                                                    |                                                                          |                                                                                                    |  |
|                                                      |                                                                                                    |                                                                          |                                                                                                    |  |
|                                                      |                                                                                                    |                                                                          |                                                                                                    |  |
|                                                      |                                                                                                    |                                                                          |                                                                                                    |  |
|                                                      |                                                                                                    |                                                                          |                                                                                                    |  |
|                                                      |                                                                                                    |                                                                          |                                                                                                    |  |
|                                                      | Manage Requests                                                                                                    |                                                                          |                                                                                                    |  |
| You'll notice that the Alerts has                    | Alerts: 1                                                                                                    |                                                                          | ~                                                                                                    |  |
| only a <mark>Warning</mark> message. The             | FOA In-Person Meeting \$614.00 📾 Copy Request Submit Request                                                                                                    |                                                                          |                                                                                                    |  |
| Action Required alert no longer                      | Not Submitted   Request ID: 4JHU                                                                                                    |                                                                          |                                                                                                    |  |
| appears.                                             | Request Details  Print/Share  Attachments                                                                                                    |                                                                          |                                                                                                    |  |
|                                                      | EXPECTED EXPENSES                                                                                                    |                                                                          |                                                                                                    |  |
|                                                      | Add <b>v</b> Edit Allocate Del                                                                                                    |                                                                          |                                                                                                    |  |
|                                                      | Alerts Expense type                                                                                                    | Details                                                                  | Date 🔻 Amount Requested                                                                                                    |  |
|                                                      | Hotel Reservation                                                                                                    | Long Beach, California                                                   | 03/28/2021 \$600.00 \$600.00                                                                                                    |  |
|                                                      | □ Incidentals                                                                                                    |                                                                          | 03/28/2021 \$14.00 \$14.00                                                                                                    |  |
|                                                      |                                                                                                    |                                                                          | Estimated Total: \$614.00                                                                                                    |  |
|                                                      |                                                                                                    |                                                                          |                                                                                                    |  |
| 8 After entering your expected                       |                                                                                                    |                                                                          |                                                                                                    |  |
| o. After entering your expected                      | FOA In-Person Meeting \$614.00                                                                                                    | ) 💼                                                                      | Copy Request Submit Request                                                                                                    |  |
| click Attachments                                    | Not Submitted   Request ID: 4JHU                                                                                                    |                                                                          |                                                                                                    |  |
| to attach the appropriate                            | Request Details V Print/Share V A achments V                                                                                                    |                                                                          |                                                                                                    |  |
|                                                      | EXPECTED EXPENSES                                                                                                    |                                                                          |                                                                                                    |  |
| documents for your                                   | EXPECTED EXPENSES                                                                                                    |                                                                          |                                                                                                    |  |
| approver's review – (campus                          | Add     Edit     Attraction       Alerts     Expense type                                                                                                    | Details Date                                                             | ▼ Amount Requested                                                                                                    |  |
| approver's review – (campus<br>specific requirement) | Alerts Expense type       Alerts     Expense type       Image: Construction                                                                                                    | Details Date<br>Long Beach, California 03/2                              | Amount         Requested           8/2021         \$600.00         \$600.00                                                                                                |  |
| approver's review – (campus<br>specific requirement) | Add     Edit     Attocate     Delete       Alerts     Expense type                                                                                                    | Details Date<br>Long Beach, California 03/2<br>03/2                      | <ul> <li>▲ Amount Requested</li> <li>8/2021 \$600.00</li> <li>8/2021 \$14.00</li> <li>\$14.00</li> </ul>                                                                   |  |
| approver's review – (campus<br>specific requirement) | Add     Edit     Attocate     Delete       Alerts     Expense type       Image: State of the second second s | Details Date<br>Long Beach, California 03/2<br>03/2                      | ▼         Amount         Requested           8/2021         \$600.00         \$600.00           8/2021         \$14.00         \$14.00           Estimated Total: \$614.00 |  |

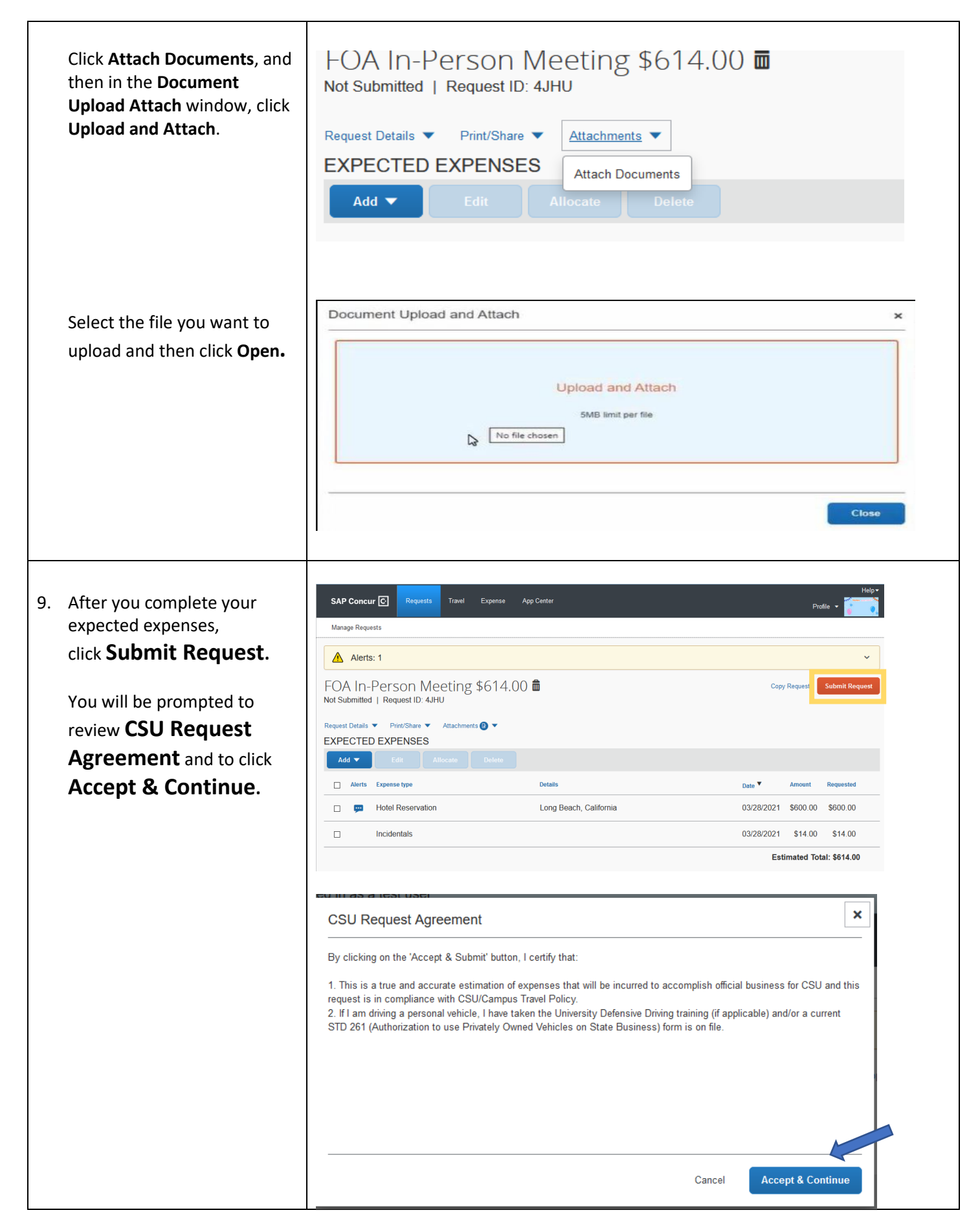

| 10. The authorization request is submitted and pending approval. | SAP Concur C Requests Tr | avel Expense App Center |                                                                    |
|------------------------------------------------------------------|--------------------------|-------------------------|--------------------------------------------------------------------|
|                                                                  | Manage Requests          |                         |                                                                    |
| [ <b>Status</b> of a request is shown on the Home page.]         | Manage Requests vie      | w Active Requests 🔻     |                                                                    |
|                                                                  |                          | SUBMITTED 05/16/2021    | SUBMITTED 03/28/2021                                               |
|                                                                  | •                        | ▲ Leadership Conference | ▲ FOA In-Person Meeting                                            |
|                                                                  | Create New Request       | \$1,131.32              | \$614.00                                                           |
|                                                                  |                          | Pending Admin Approval  | Submitted & Pending "Reports To"<br>Approval1<br>Test, MA Approver |
|                                                                  |                          |                         |                                                                    |

## **<u>Recall Feature</u>**

| Recall Feature – enables a<br>traveler to make changes to<br>your existing travel request<br>such as adding additional<br>expenses. Just keep in mind<br>that once you recall a travel<br>request, it will be routed again<br>to all the approvers. | Manage Requests          Manage Requests         Manage Requests         Alerts: 1         FOA In-Person Meeting \$614.00         Submitted & Pending "Reports To" Approval 1   Request ID: 4JHU         Request Details       Print/Share < Attachments @          EXPECTED EXPENSES         Aterts       Expense type         Details         Incidentals | More Actions ▼         Recall           Date ▼         Amount         Requested           03/28/2021         \$600.00         \$600.00           03/28/2021         \$14.00         \$14.00 |
|----------------------------------------------------------------------------------------------------|----------------------------------------------------------------------------------------------------|----------------------------------------------------------------------------------------------------|
| Click <b>Recall</b>                                                                                                    |                                                                                                    | Estimated Total: \$614.00                                                                                                    |
| Select <b>Yes</b> to proceed                                                                                                    | d in as a test user<br>Travel Expe<br>Confirm<br>Are you sure you want to recall this request?<br>No Yes<br>Recting \$614.00<br>To" Approval1   Request ID: 4JHU<br>Attachments 🕑 🔻                                                                                                    | Help •<br>Profile • •                                                                                                    |
|                                                                                                    | Details<br>Long Beach, California                                                                                                    | Date         Amount         Requested           03/28/2021         \$600.00         \$600.00                                                                                                |
|                                                                                                    |                                                                                                    | 03/28/2021 \$14.00 \$14.00                                                                                                    |
|                                                                                                    |                                                                                                    | Estimated Total: \$614.00                                                                                                    |
|                                                                                                    |                                                                                                    |                                                                                                    |

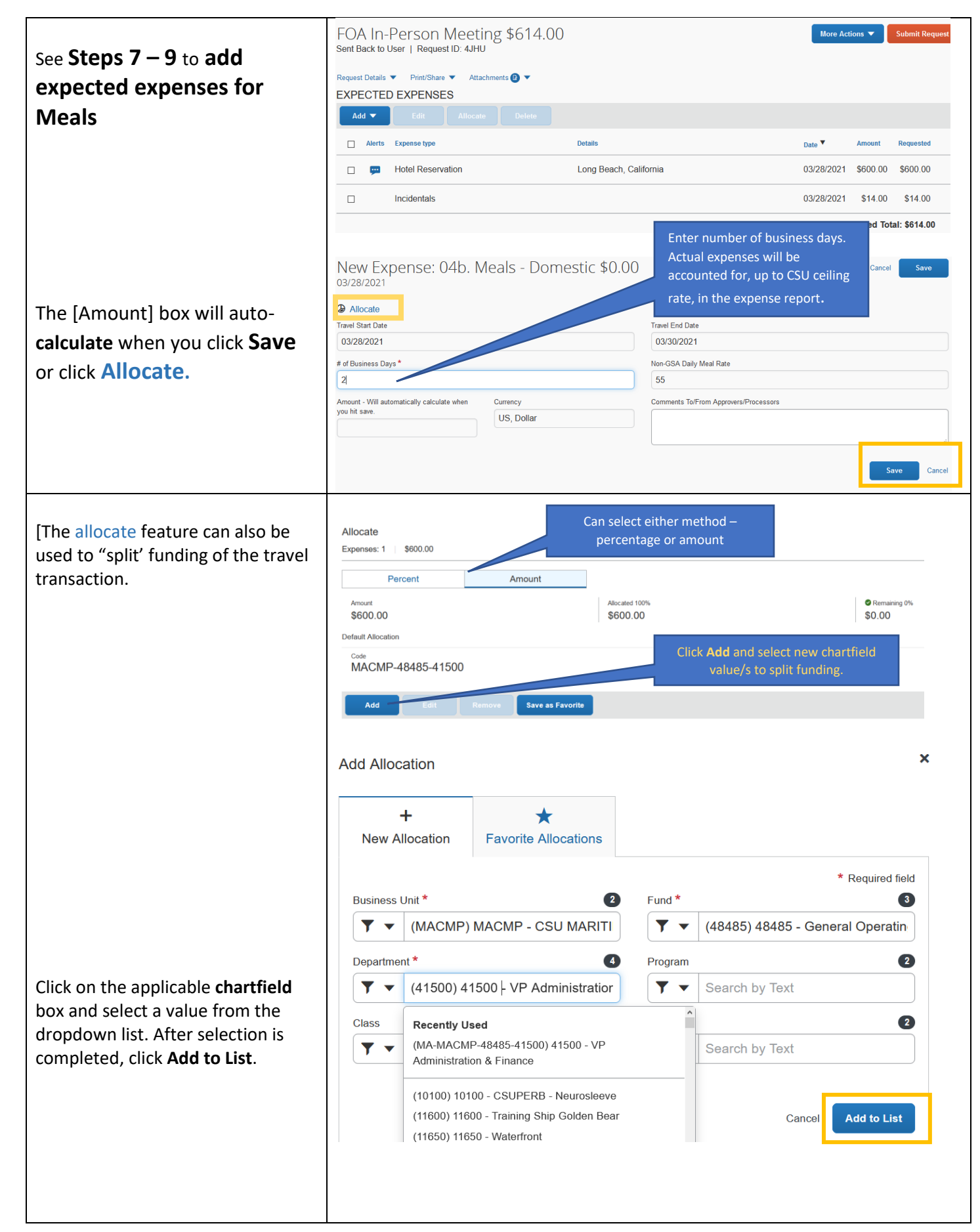

|                                                        | Allocate ×                                                                                                    |   |
|--------------------------------------------------------|----------------------------------------------------------------------------------------------------|---|
|                                                        | Percent Amount                                                                                                    |   |
| The \$600 hotel fee is now allocated                   | Amount Allocated 100%   Remaining 0%  S600.00   S0.00  S0.00  S0. |   |
| and broken down under two CF                           | Default Allocation                                                                                                    |   |
| strings, i.e.                                          | Code Annual USD MACMP-48485-41500 \$200.00                                                                                                    |   |
| Fund / Dept 48485 41500 and<br>Fund / Dept 48485 42500 | Add Edit Remove Save as Favorile                                                                                                    |   |
|                                                        | Business Unit Fund Department Program Class Project Code + Amount USD                                                                                                    |   |
|                                                        | MACMP - CSU MARITIME ACADEMY 48485 - General Operating Fund 485 42500 - Financial Operations MACMP-48485-42500 400.00                                                                                                    |   |
|                                                        |                                                                                                    |   |
|                                                        | FOA In-Person Meeting \$614.00 and Copy Request Submit Request Submit Request ID: 4JHU                                                                                                    |   |
|                                                        | Request Details ▼ Print/Share ▼ Attachments ▼                                                                                                    |   |
|                                                        | Add  Edit Allocate Delete                                                                                                    |   |
|                                                        | □         Alerts         Expense type         Details         Date ▼         Amount         Requested                                                                                                    |   |
| expected expenses.                                     | □ 📼 Hotel Reservation Long Beach, California 03/28/2021 \$600.00 \$600.00                                                                                                    |   |
| click Submit Request.                                  | □ Incidentals 03/28/2021 \$14.00 \$14.00                                                                                                    |   |
| (cr: Step 9)                                           | Esumated Total: 36 14.00                                                                                                    |   |
|                                                        |                                                                                                    |   |
|                                                        | ▲ Alerts: 1 ~                                                                                                    |   |
|                                                        | FOA In-Person Meeting \$724.00                                                                                                    |   |
|                                                        | Sent Back to User   Request ID: 4JHU                                                                                                    | ł |
|                                                        | Request Details  Print/Share  Attachments  F  EXPECTED EXPENSES                                                                                                    |   |
|                                                        | Add  Edit Allocate Delete                                                                                                    |   |
|                                                        | □ Alerts Expense type Details Date ✓ Amount Requested                                                                                                    | _ |
|                                                        | Image: Constraint of the servation         Long Beach, California         03/28/2021         \$600.00         \$600.00           Image: Constraint of the servation         Image: Constraint of the servation         Image: Conservation         Image: Constraint of the serv                                                                                                    | _ |
|                                                        | Incidentals         03/28/2021         \$14.00         \$14.00           Odb Meals - Domestic         03/28/2021         \$110.00         \$110.00                                                                                                    |   |
|                                                        | Estimated Total: \$724.00                                                                                                    | - |
|                                                        |                                                                                                    |   |
|                                                        |                                                                                                    |   |
|                                                        |                                                                                                    |   |
| To Sign Out.                                           | Hal<br>SAP Concur C Requests Travel Expense Approvals App Center                                                                                                    | T |
| Click <b>Profile</b>                                   | Manage Requests & MA Approver Test                                                                                                    | T |
|                                                        | Manage Requests view Active Requests                                                                                                    |   |
| From the dropdown box, click                           | NOT SUBMITTED 06/16/2021                                                                                                    |   |
| Sign Out                                               | Entre Leadership Summit     Cancel Start Sesson                                                                                                    |   |
|                                                        | Create New Request \$886.32                                                                                                    |   |
|                                                        |                                                                                                    |   |

Edited/modified for on-campus training by: Corazon Wong

Date: March 23, 2021 Revised: 3/29/2021